### Veraview X800 Ceph Alt i et nøtteskall

\* Glem ikke å lese brukerhåndboken før bruk av Veraview X800.

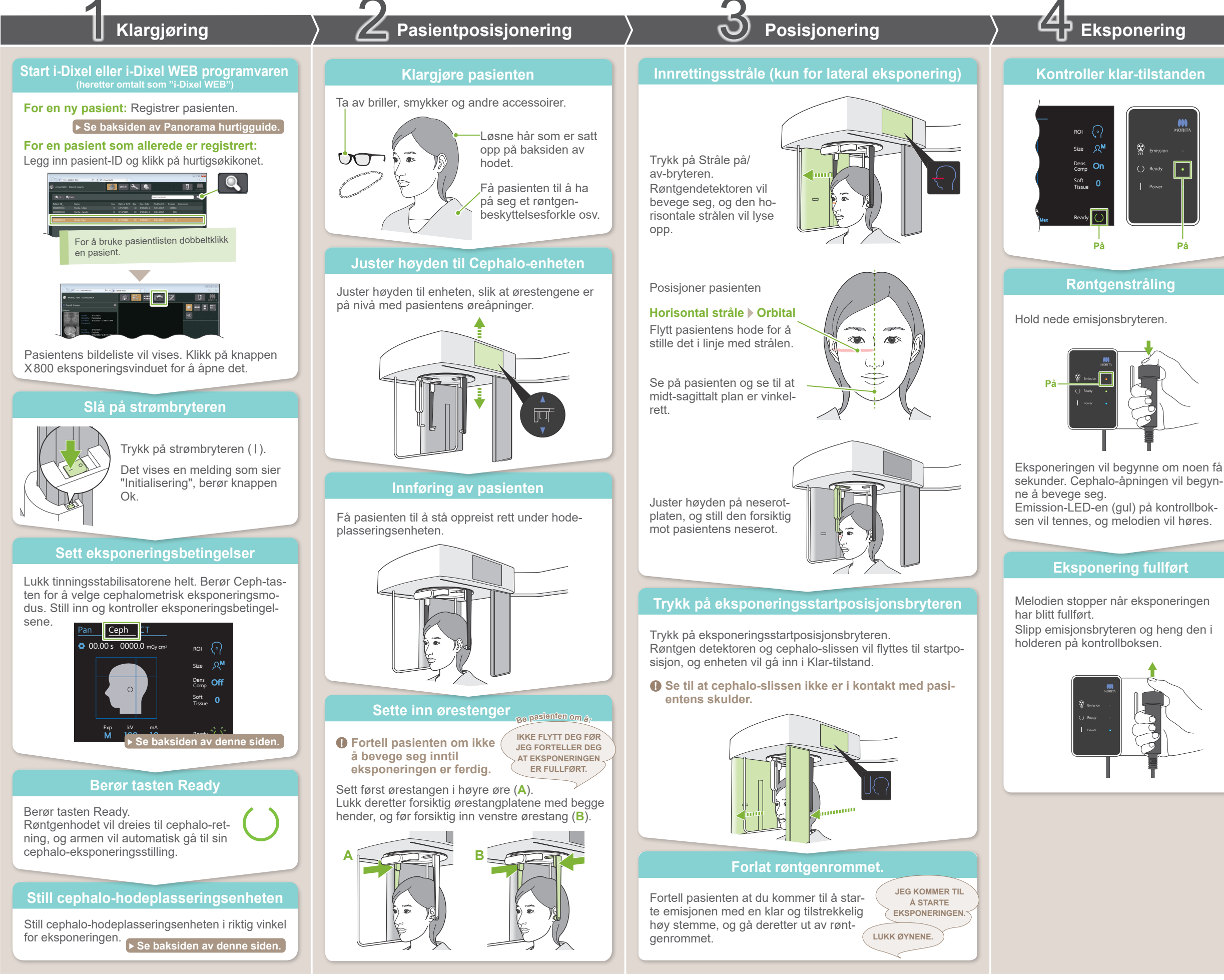

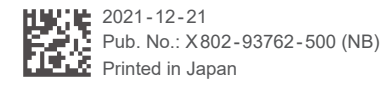

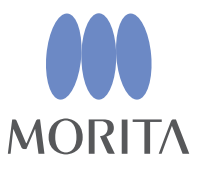

# Etter eksponering

### Pasientutgang

For lateral eksponering: Trekk neserotplaten ut og sving den deretter opp.

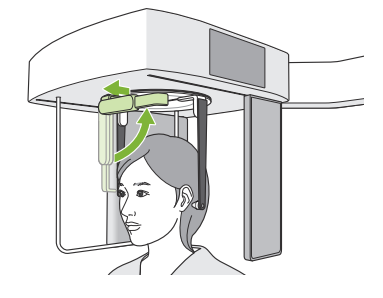

For PA- og 45° vinkeleksponeringer: Trykk på In/Out-bryteren for å flytte cephalo-slissen til høyre kant.

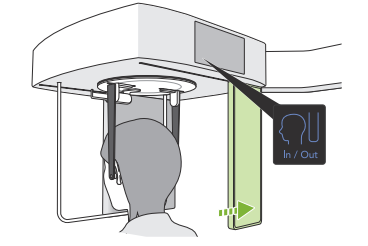

### Fjerne ørestenger

Fjern ørestengene og desinfiser dem.

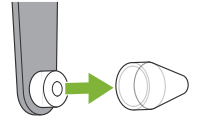

#### Bildeoverføring og visning

Etter eksponeringen sendes data til i-Dixel WEB. Meldingen "Transmitting Image" vil vises i i-Dixel WEB. Bildet vil bli vist etter omtrent 30 sekunder.

 Ikke slå av strømbryteren før bildeoverføringen er fullført.

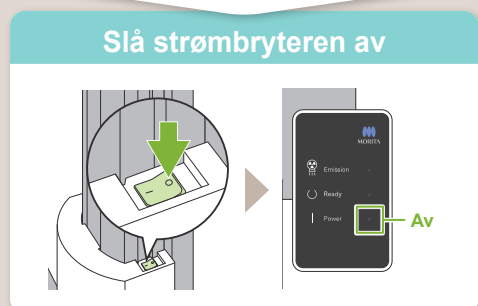

## **Eksponeringsforhold**

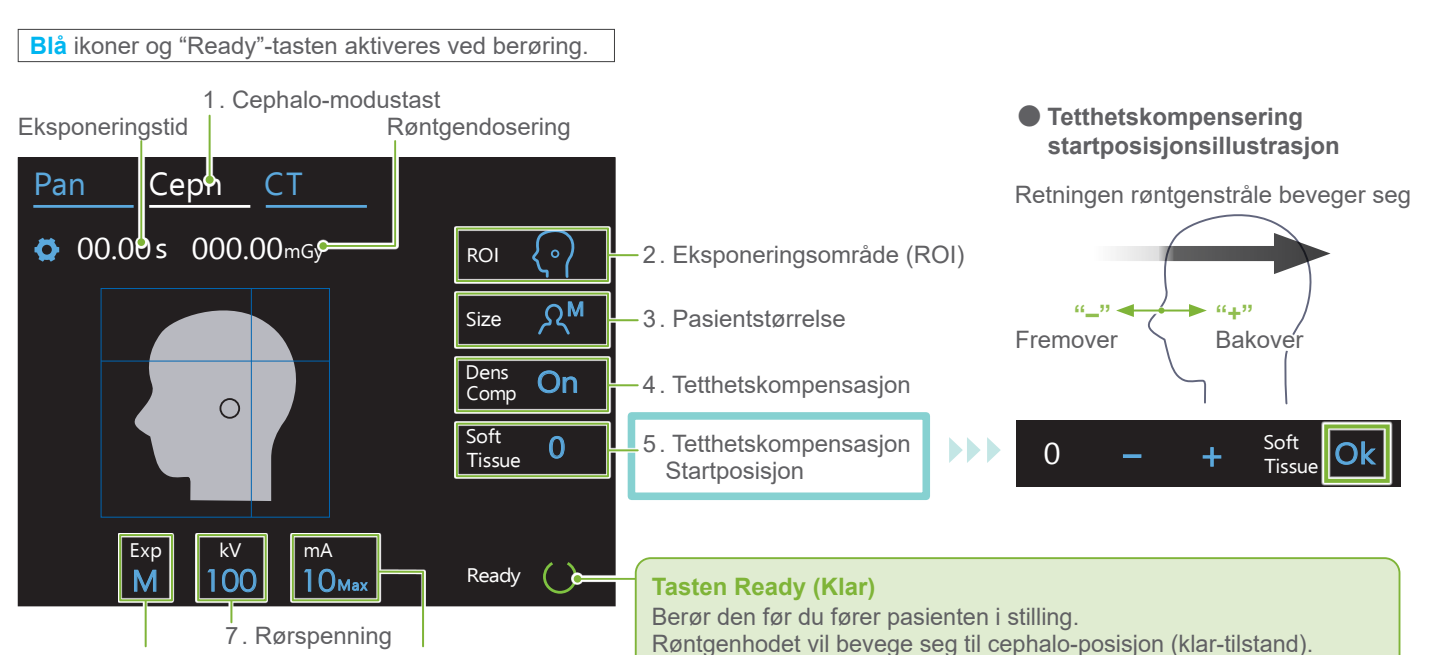

6. Eksponeringsinnstilling 8. Rørstrøm Røntgenhodet vil bevege seg til cephalo-posisjon (klar-tilstand).

| 2.<br>Eksponeringsområde<br>(ROI) | 3.<br>Pasientstørrelse<br>(Size) | 4.<br>Tetthetskompensasjon<br>(Dens Comp) | 5.<br>Dens. Komp. Startpos.<br>(Soft Tissue) [mm] | 6.<br>Eksponeringsinnstilling<br>(Exp) | 7.<br>Rørspenning<br>(kV) | 8.<br>Rørstrøm<br>(mA) |
|-----------------------------------|----------------------------------|-------------------------------------------|---------------------------------------------------|----------------------------------------|---------------------------|------------------------|
| Lateral                           |                                  |                                           | 10<br>5                                           |                                        | 100                       | 10                     |
| <b>{•</b> }                       | X                                | <b>On</b><br>(På)                         | 0<br>-5                                           |                                        | 95                        | 9                      |
|                                   |                                  |                                           | -10                                               |                                        | 90                        | 8                      |
| PA                                | ٨s                               | Off<br>(Av)                               |                                                   | Manuell eksponering)                   | 85                        | 7                      |
|                                   |                                  |                                           |                                                   |                                        | 80                        | 6                      |
| 45° vinkel                        | ୍ୟ™                              |                                           |                                                   | Off<br>(Ingen røntgenemisjon)          | 75                        | 5                      |
| 67                                |                                  |                                           |                                                   |                                        | 70                        | 4                      |
| Hånd                              | ۲۲                               |                                           |                                                   |                                        | 65                        | 3                      |
| Z                                 |                                  |                                           |                                                   |                                        | 60                        | 2                      |
|                                   |                                  |                                           |                                                   |                                        |                           |                        |

#### Pasientstørrelse

De innstilte verdiene for pasientstørrelse er den sagittale lengden på skallen (A).

| Pasientstørrelse    | C (Barn)    | S | М           | L          |
|---------------------|-------------|---|-------------|------------|
| Sagittal lengde (A) | Maks. 17 cm |   | Maks. 19 cm | 19 – 21 cm |

\* Verdiene ovenfor er kun beregnede verdier. Tannlegen skal bedømme dette gjennom pasientens kroppsform, skjelettstruktur osv.

## Cephalo-hodeplasseringsenhet

Lateral posisjon

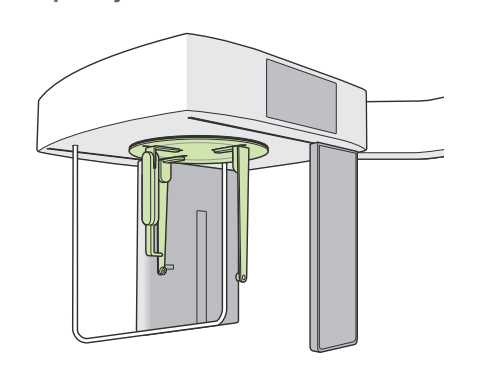

PA-posisjon

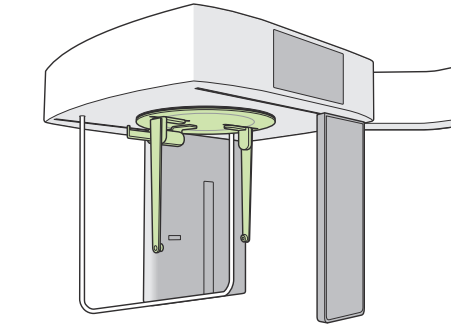

Still posisjoneringsenheten som vist på illustrasjonen ovenfor. Utskyvning av neserotplaten kan forårsake en ulykke.

#### • 45° vinkelposisjon

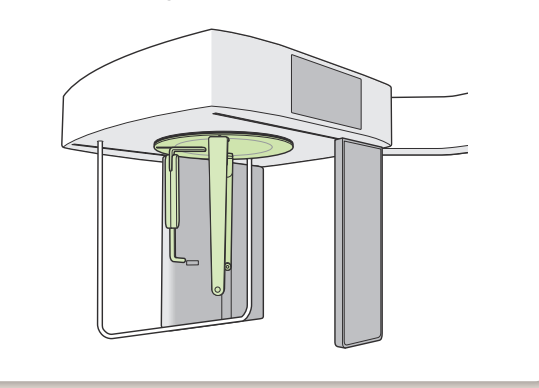

Ved rotering av hodeplasseringsenheten sving neserotpla-ten ned og flytt den til innsiden. Hold ørestangplatene ved basene og roter forsiktig hodeplasseringsenheten.

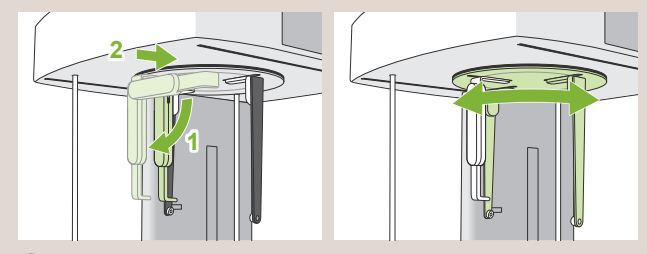

() Grip om basen på neserotplaten for å flytte den.

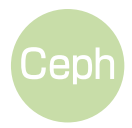